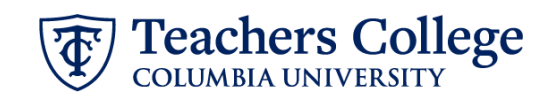

## Labor Distribution Change, MODJB2

This ePAF can be used to update the funding information for all employees except Executive, Student, and Interim employees. No additional updates to the job are allowed.

| What you need to do                                                                                                    | What you will see                                                                                                    |
|----------------------------------------------------------------------------------------------------|----------------------------------------------------------------------------------------------------|
| STEP 1: Provide the ePAF parameters:                                                                                                    | Enter or Generate New ID                                                                                                    |
| <ul> <li>a. Enter the TCID of the employee in the ID field ('T' in TCID in caps).</li> <li>b. Enter the Query Date. <u>The Query Date should equal the appointment effective date</u>. (**Move your cursor into this field and manually type the date MM/DD/YYYY)</li> </ul> | <ul> <li>indicates a required field. Enter an ID, select the link to search for an ID, or generate an ID. Enter the Query Date an ID.</li> <li>ID *</li> <li>a.</li> <li>Once TCID is entered above, name will populate here</li> <li>Query Date *</li> <li>03/13/2023 b.</li> </ul>                                                                                                    |
| <ul> <li>c. Select Labor Distribution<br/>Change, MODJB2 in the<br/>approval category.</li> <li>d. Click Go.</li> </ul>                                                                                                    | Approval Category *       Labor Distribution Change, MODJB2     C.       Go     d.                                                                                                    |
| STEP 2: Select Job                                                                                                    | Details                                                                                                    |
| <b>Click All Jobs</b> to see a listing of all<br>jobs that employee has held.<br>From the list that populates,<br>select the appropriate ACTIVE                                                                                                    | D       Query Date       Approval Category         Kamala Harris, T33085104       01/01/2023       Amountable Category         Begin Appointment, BEGAPS       Start Date       End Date       Last Palid       Startus         Select Type       Position       Suffix       Title       Title Sheet       Organization       Start Date       End Date       Last Palid       Startus         Primary       200840       00       Program Manager, Community       07/16/2018       10/02/2022       Active         Migds       Next Approval Type       Go |
| the Electronic Personnel Action<br>Form.                                                                                                    | Begin Appolntment, BEGAP8         Select       Type       Position       Suffix       Title       Title Sheet Organization       Suff Date       Last Paid Date       Status         Nex/bit       C       0001/2021       0001/2021       0001/2021       0001/2021       Terminated         Premay       20658       00       0001/2021       0001/2021       0001/2021       Terminated                                                                                                    |

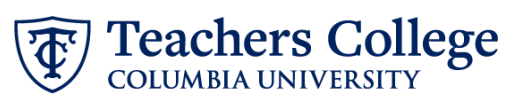

| STEP 3: Input the new funding information.                                                                                                    | Effective Date null           0227/2023           COA           Index           Fund         Organization           Account           1         Q           1         Q           1         Q                                                                                                    | Program Activity Locati             | on Project Cost                                                    | Percent                       |
|----------------------------------------------------------------------------------------------------|----------------------------------------------------------------------------------------------------|-------------------------------------|--------------------------------------------------------------------|-------------------------------|
| Enter the new index. Click Default<br>from Index, automatically<br>updating the fields in yellow.<br>Input the Account. Note that the<br>total percentage between rows<br>must equal 100. Otherwise, the<br>ePAF will error out.                                                                                                    | Default from index                                                                                                    |                                     |                                                                    |                               |
| STEP 4: Input Routing Queue.                                                                                                    | Routing Queue                                                                                                    |                                     |                                                                    |                               |
| Click on the drop down menu to<br>enter the approver for each                                                                                                    | Approval Level           5-(DEPART) Department Level Approval           9-(VMVR9) Vice Precidenci/Vice Provost                                                                                                    | User Name Not Selected Not Selected | ~<br>~                                                             | quired Action Approve Approve |
| approval level.                                                                                                    | 24 - (CONTR) Budget/Grant                                                                                                    | Not Selected                        | *                                                                  | Approve                       |
| Do not touch the "Required<br>Action"                                                                                                    | 90 - (HRIS Apply V                                                                                                    | Not Selected                        | *                                                                  | Apply                         |
| If this transaction needs both<br>Budget AND Grants approval,<br>enter the budget approver in<br>level 24 – (CONTR) Budget/Grant<br>then go to step 4A.                                                                                                    |                                                                                                    |                                     |                                                                    |                               |
|                                                                                                    |                                                                                                    |                                     |                                                                    |                               |
| STEP 4A: Include Budget AND<br>Grants as approvers in the<br>routing queue.                                                                                                    | 90 - (HRIS) HRIS Apply                                                                                                    |                                     | ♥ Not Sele                                                         | ected                         |
| STEP 4A: Include Budget AND<br>Grants as approvers in the<br>routing queue.<br>a. Click Add Row.<br>b. Go to the empty row                                                                                                    | 90 - (HRIS) HRIS Apply<br>Add Row     a.  24 - (CONTR) Budget/Grant  90 - (HRIS) HRIS Apply                                                                                                    | •<br>•                              | Not Selected  Not Selected                                         | ected                         |
| <ul><li>STEP 4A: Include Budget AND<br/>Grants as approvers in the<br/>routing queue.</li><li>a. Click Add Row.</li><li>b. Go to the empty row</li></ul>                                                                                                    | 90 - (HRIS) HRIS Apply<br>Add Row     a.<br>24 - (CONTR) Budget/Grant<br>90 - (HRIS) HRIS Apply<br>Not Selected<br>+ Add Row                                                                                                    | •<br>•                              | Not Selected      Not Selected      Not Selected      Not Selected | ected                         |
| STEP 4A: Include Budget AND<br>Grants as approvers in the<br>routing queue.<br>a. Click Add Row.<br>b. Go to the empty row<br>STEP 4A (continued)                                                                                                    | 90 - (HRIS) HRIS Apply<br>Add Row a.<br>24 - (CONTR) Budget/Grant<br>90 - (HRIS) HRIS Apply<br>Not Selected b.<br>+ Add Row                                                                                                    | •<br>•<br>•                         | Not Selected      Not Selected      Not Selected      Not Selected | ected                         |
| STEP 4A: Include Budget AND<br>Grants as approvers in the<br>routing queue.<br>a. Click Add Row.<br>b. Go to the empty row<br>STEP 4A (continued)<br>c. From the drop down,<br>select 27- Grants.<br>d. In User Name, select John<br>Hernandez as the<br>approver.                                                                    | 90 - (HRIS) HRIS Apply<br>Add Row a.<br>24 - (CONTR) Budget/Grant<br>90 - (HRIS) HRIS Apply<br>Not Selected b.<br>Add Row<br>Mot Selected c.<br>24 - (CONTR Budget/Grant<br>24 - (CONTR Budget/Grant<br>24 - (CONTR Budget/Grant<br>24 - (CONTR Budget/Grant<br>24 - (CONTR Budget/Grant<br>25 - (GRWTS) Grant<br>26 - (CONTR Budget/Grant<br>27 - (GRWTS) Grant<br>28 - (FINALD) Financial Aid<br>Routing Queue |                                     | Not Selected      Not Selected      Not Selected      Not Selected | acted                         |
| <ul> <li>STEP 4A: Include Budget AND<br/>Grants as approvers in the<br/>routing queue.</li> <li>a. Click Add Row.</li> <li>b. Go to the empty row</li> </ul> STEP 4A (continued) C. From the drop down,<br>select 27- Grants. d. In User Name, select John<br>Hernandez as the<br>approver. e. In Required Action, select<br>Approve  | 90 - (HRIS) HRIS Apply<br>Add Row  a.<br>24 - (CONTR) Budget/Grant<br>90 - (HRIS) HRIS Apply<br>Not Selected<br>• Add Row                                                                                                    |                                     | Not Selected Not Selected Not Selected                             | Renove                        |
| <ul> <li>STEP 4A: Include Budget AND<br/>Grants as approvers in the<br/>routing queue.</li> <li>a. Click Add Row.</li> <li>b. Go to the empty row</li> </ul> STEP 4A (continued) C. From the drop down,<br>select 27- Grants. d. In User Name, select John<br>Hernandez as the<br>approver. e. In Required Action, select<br>Approve. | 90 - (HRIS) HRIS Apply<br>Add Row  a.<br>24 - (CONTR) Budget/Grant<br>90 - (HRIS) HRIS Apply<br>Not Selected                                                                                                    |                                     | Not Selected Not Selected Not Selected                             | ected<br>Remove<br>v<br>v     |

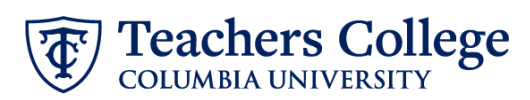

| STEP 5: If needed, add a comment (max 4000 chars).                                                                  | Comments                                                                                                    |                                                  |
|----------------------------------------------------------------------------------------------------|----------------------------------------------------------------------------------------------------|--------------------------------------------------|
| If the labor adjustment has an<br>end date different from what is<br>on the current job record, please<br>indicate. | Add Comment Remaining Characters : 4000                                                                                                    |                                                  |
| Click Save.                                                                                                    | Save                                                                                                    |                                                  |
| STEP 6: Submit the ePAF.                                                                                            |                                                                                                    |                                                  |
| Click the <b>Submit</b> button.                                                                                     | Add Comment                                                                                                    |                                                  |
| Once submitted successfully, the<br>Transaction Status will be                                                      |                                                                                                    |                                                  |
| <b>Pending.</b> The ePAF will now go through the approval workflow.                                                 | Remaining Characters : 4000                                                                                                    |                                                  |
|                                                                                                    | Delete Save                                                                                                    | Submit                                           |
|                                                                                                    | tions + Extstonal Action + E2E Cognate Summary + Update Personnel Action Electronic Personnel Action Form                                                                                                    | The transaction has been successfully submitted. |
|                                                                                                    | Control to information for the ENAL and either Seen or Soliveit                                                                                                    |                                                  |
|                                                                                                    | Details Name and () Transaction Transaction Status                                                                                                    | Approval Category                                |
|                                                                                                    | 14452 Pending Overy Date Overy Date Overy Da |                                                  |